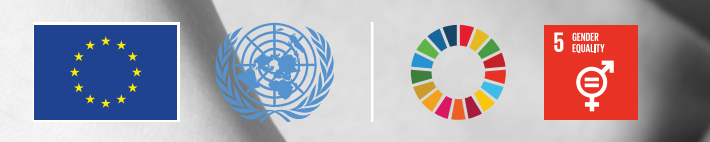

# Iniciativa Spotlight

INSTRUCTIVO DE LA HERRAMIENTA DE EVALUACIÓN DE RIESGOS

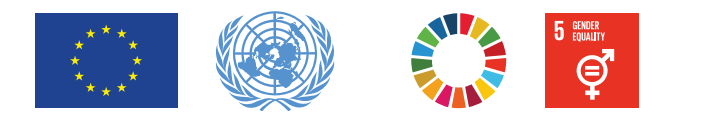

Documento elaborado por la Oficina en México del Alto Comisionado de las Naciones Unidas (ONU-DH) en el marco de la iniciativa *Spotlight* en alianza con la Unión Europea.

### Equipo de coordinación técnica de ONU-DH

Gaia Alice Hefti Nira Cárdenas Niza Castañeda

#### Elaboración

Adriana Isabel López Padilla Tostado Cristina Santoyo De Jesús Gretha Jimena Vilchis Cordero Katia Chávez León Laura Aguirre Herrera

### Diseño editorial

Mariana Sentíes González Méndez

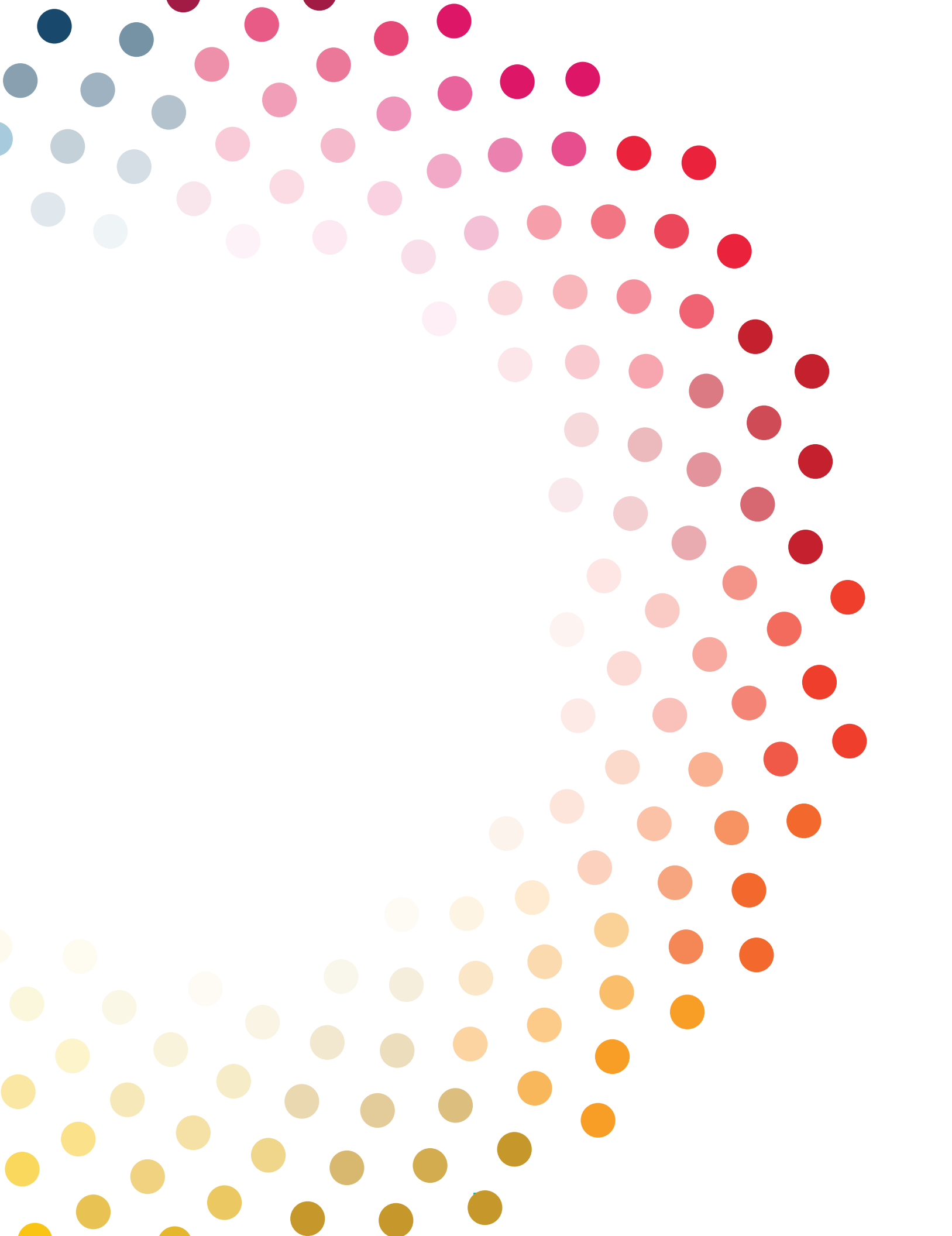

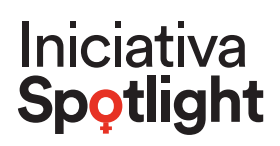

# ¿QUÉ ES LA HERRAMIENTA DE EVALUACIÓN DE RIESGOS?

Es un instrumento de medición en formato Excel que se diseñó pensando en ti, para facilitar el análisis y la evaluación del riesgo en tu labor como persona defensora de derechos humanos, periodista, o bien en tu búsqueda de justicia como madre o familiar de personas desaparecidas o víctimas de feminicidio. El objetivo es que, a través de esta herramienta, te sea posible identificar tu nivel de riesgo a través de las amenazas, vulnerabilidades y capacidades con las que cuentas, a fin de evitar riesgos que pongan en peligro tu vida, tu integridad, tu seguridad y la de tus seres queridos.

Además, la herramienta te permitirá construir planes integrales de protección que respondan precisamente a los riesgos y amenazas detectados.

¡RECUERDA!

El ejercicio de evaluación de riesgos debe hacerse de manera consciente, sincera y reflexiva; no se trata de calificar o juzgarte, se trata de identificar los riesgos para evitar que se materialicen.

## ¿QUÉ DEBO HACER PRIMERO?

- 1. Abre el archivo en Excel y guárdalo en tu computadora o en la computadora de la organización, colectiva/o, red o medio de comunicación, siguiendo las políticas acordadas para resguardar este documento de forma confidencial.
- 2. Notarás que la herramienta está divida en ejes (así nombraremos a cada hoja de Excel); cada uno tiene elementos específicos sobre el riesgo, su análisis y evaluación. Los criterios son las preguntas concretas que nos ayudarán a analizar y evaluar el riesgo.

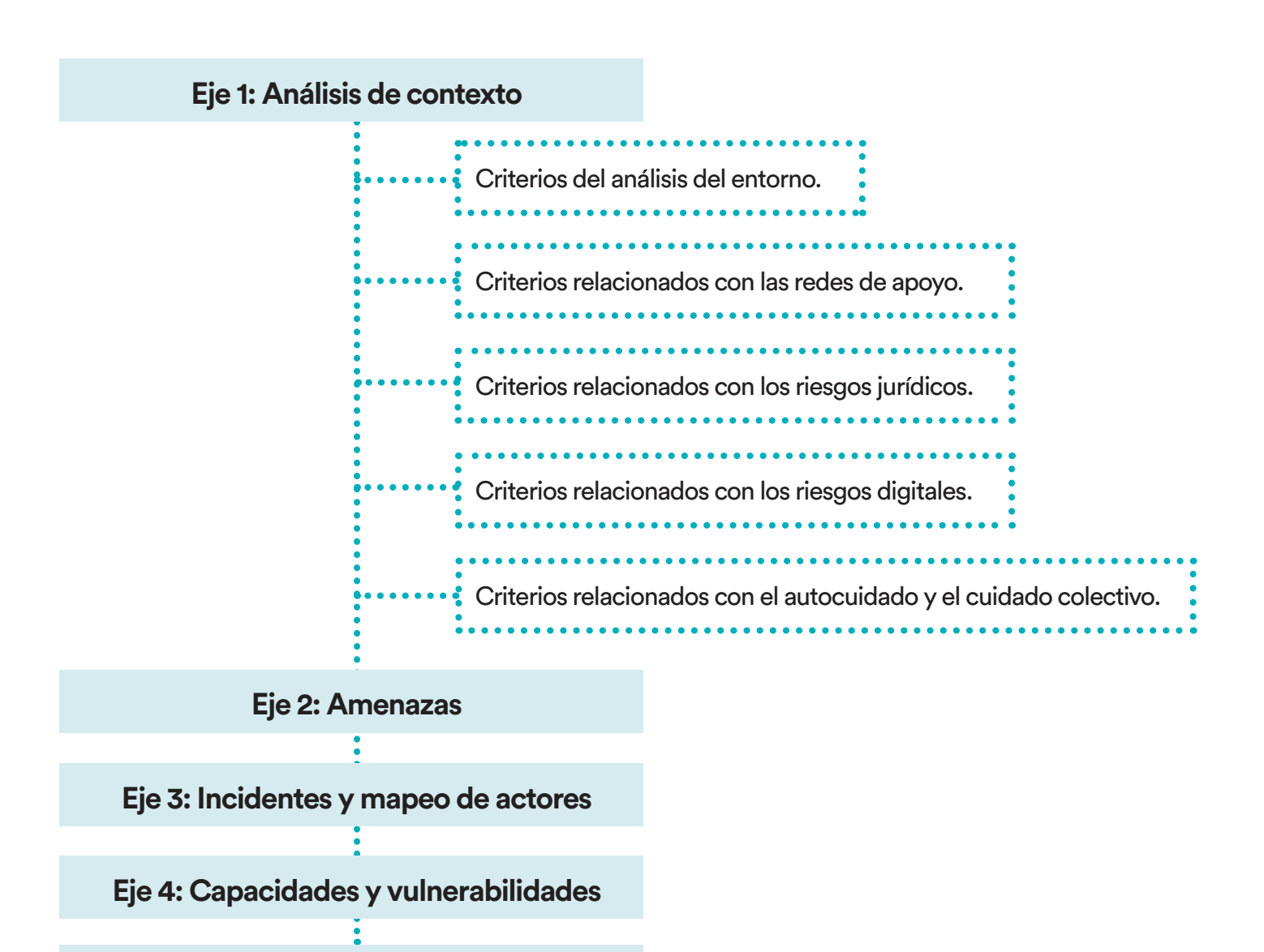

Eje 5: Nivel de riesgo

Eje 6: Plan de protección

- **3. ¡Iniciemos!** Completa la fila que dice nombre y fecha.
- 4. Empezaremos por el **Eje 1: Análisis de contexto**. En este apartado se revisará detenidamente el contexto general de la persona en riesgo o de la/el colectiva/o, red, o medio de comunicación; es decir, se identificarán los espacios geográficos y físicos en los que ejerces tu labor, así como la percepción de la comunidad y otros aspectos de tu entorno.

Notarás que hay distintos criterios agrupados en categorías relacionadas con tu entorno, tus redes de apoyo, los riesgos jurídicos y los riesgos digitales a los que podrías estar expuesta/o, así como respecto del autocuidado y el cuidado colectivo.

**¡RECUERDA!** La herramienta debe llenarse de acuerdo con el orden de las hojas de Excel.

5. Lee cada uno de los criterios (preguntas) detenidamente, reflexiona y selecciona "sí" o "no", situándote en la celda ubicada al lado del criterio y dando clic en el ícono gris que aparece en la esquina superior derecha que desplegará las dos opciones. Todas y cada una de las preguntas deben ser respondidas, como se muestra a continuación:

|                                                                                                    |                                                                      |                    |                    | R.                                                    | atia O                                                          | - 0    |
|----------------------------------------------------------------------------------------------------|----------------------------------------------------------------------|--------------------|--------------------|-------------------------------------------------------|-----------------------------------------------------------------|--------|
| Inicio     Insertar     Dibujar     Disposición de página     Fórmulas     Datos     Revisar     Vista     Ayuda     Acrobat       N     N     K     S     10     N     A     A | ato Dar formato E<br>rail * como tabla *<br>Estilos                  | Estilos de celda * | Eliminar Formato   | ∑ Autosuma ~<br>I Retlenar ~<br>Ø Borrar ~ fr<br>Edit | ten compartir<br>A<br>Z<br>T<br>trar y<br>seleccionar *<br>cién | Coment |
| - 1 × 4 fr s                                                                                                    |                                                                      |                    |                    |                                                       |                                                                 |        |
| A                                                                                                    | В                                                                    | G                  | н                  | 1                                                     | J                                                               | к      |
| Nombre de la persona, red, colectiva/o, organización:<br>Fecha:                                                                                                    |                                                                      | 5                  |                    |                                                       |                                                                 |        |
|                                                                                                    |                                                                      |                    |                    |                                                       |                                                                 |        |
| EJE 1: ANÁLISIS DE CONTEXTO                                                                                                    |                                                                      | D                  | ar clic            | en el íco                                             | ono gris                                                        | y se-  |
| EJE 1: ANÁLISIS DE CONTEXTO<br>Análisis de contexto<br>• En este apartado se deberá revisar detenidamente el contexto general de la persona en ríc<br>colectivo, red, o medio de comunicación y se identificarán los espacios geográficos, físicos, a<br>percepción de la comunidad y otros elementos relevantes. Asimismo, se explorarán los as<br>referentes a su exposición al riesgo y los riesgos jurídicos, digitales y afectaciones psicoem                                                                                                    | esgo o la/el<br>demás de la<br>spectos<br>ocionales                  | D<br>le            | ar clic<br>ecciona | en el íco<br>ar sí o no                               | ono gris<br>o.                                                  | y se-  |
| EJE 1: ANÁLISIS DE CONTEXTO<br>Análisis de contexto<br>En este apartado se deberá revisar detenidamente el contexto general de la persona en rís<br>colectivo, red, o medio de comunicación y se identificarán los espacios geográficos, físicos, a<br>percepción de la comunidad y otros elementos relevantes. Asimismo, se explorarán los as<br>referentes a su exposición al riesgo y los riesgos jurídicos, digitales y afectaciones psicoem<br>Criterios del análisis del entorno                                                                                                    | esgo o la/el<br>demás de la<br>spectos<br>ocionales                  | D<br>le            | ar clic<br>ecciona | en el íco<br>ar sí o no                               | ono gris<br>o.                                                  | y se-  |
| EJE 1: ANÁLISIS DE CONTEXTO<br>Análisis de contexto<br>En este apartado se deberá revisar detenidamente el contexto general de la persona en rie<br>colectivo, red, o medio de comunicación y se identificarán los espacios geográficos, físicos, a<br>percepción de la comunidad y otros elementos relevantes. Asimismo, se explorarán los as<br>referentes a su exposición al riesgo y los riesgos jurídicos, digitales y afectaciones psicoem<br>Criterios del análisis del entorno<br>El lugar donde realiza su labor en la colectiva/o, red, medio de comunicación u organización cuent<br>con iluminación exterior.                                                                                                    | asgo o la/el<br>demás de la<br>spectos<br>ocionales                  | le                 | ecciona            | en el íco<br>ar sí o no                               | ono gris<br>o.                                                  | y se-  |
| EJE 1: ANÁLISIS DE CONTEXTO<br>Análisis de contexto<br>E neste apartado se deberá revisar detenidamente el contexto general de la persona en rís<br>colectivo, red, o medio de comunicación y se identificarán los espacios geográficos, físicos, a<br>percepción de la comunidad y otros elementos relevantes. Asimismo, se explorarán los as<br>referentes a su exposición al riesgo y los riesgos jurídicos, digitales y afectaciones psicoem<br>Criterios del análisis del entorno<br>El lugar donde realiza su labor en la colectiva/o, red, medio de comunicación u organización cuent<br>con iluminación exterior.<br>Su vivienda cuenta con iluminación exterior.                                                                                                    | esgo o la/el<br>demás de la<br>spectos<br>ocionales<br>a<br>si<br>Si | D<br>le            | ar clic<br>ecciona | en el íco<br>ar sí o no                               | ono gris<br>o.                                                  | y se-  |
| EJE 1: ANÁLISIS DE CONTEXTO Análisis de contexto Canadisis de contexto Canadisis de contexto general de la persona en rie colectivo, red, o medio de comunicación y se identificarán los espacios geográficos, físicos, a percepción de la comunidad y otros elementos relevantes. Asimismo, se explorarán los as referentes a su exposición al riesgo y los riesgos jurídicos, dígitales y afectaciones psicoem Criterios del análisis del entorno I lugar donde realiza su labor en la colectiva/o, red, medio de comunicación u organización cuent con iluminación exterior. I lugar donde realiza su labor en la colectiva/o, red, medio de comunicación u organización tiene recranía con otras viviendas.                                                                                                    | asgo o la/el<br>demás de la<br>spectos<br>ocionales<br>a<br>Sí<br>Sí |                    | ecciona            | en el íco<br>ar sí o no                               | ono gris<br>o.                                                  | y se-  |
| EJE 1: ANÁLISIS DE CONTEXTO Análisis de contexto Análisis de contexto Centexto general de la persona en rie colectivo, red, o medio de comunicación y se identificarán los espacios geográficos, físicos, a percepción de la comunidad y otros elementos relevantes. Asimismo, se explorarán los as referentes a su exposición al riesgo y los riesgos jurídicos, digitales y afectaciones psicoem Criterios del análisis del entorno I lugar donde realiza su labor en la colectiva/o, red, medio de comunicación u organización cuent con iluminación exterior. I lugar donde realiza su labor en la colectiva/o, red, medio de comunicación u organización tiene sercanía con otras viviendas. u comunidad cuenta con alguna señal para alertar del riesgo como: perros cuidadores, campanas                                                                                 | a Si<br>sgo o la/el<br>demás de la<br>spectos<br>ocionales           |                    | ecciona            | en el íco<br>ar sí o no                               | ono gris<br>o.                                                  | y se-  |

**¡RECUERDA!** Debes completar la **totalidad** de criterios del Eje 1. Análisis de Contexto.

6. Una vez que hayas terminado, debes abrir la siguiente hoja de Excel que es el **Eje 2: Amenazas.** En este apartado deberás registrar las amenazas que has enfrentado o bien, las que ha enfrentado la organización, colectiva/o, red o medio de comunicación.

| Image     Image     Disposición de página     Fórmulas     Datos     Revisar     Vista     Ayuda     Acrobat       1     1     -     Circula/Std-Book     10     -     A'     =     =     8% +     10 A/A A/A     =     =                                                                                                   <                                                                                                    | ilos de<br>ida *              | Eliminar formato | ∑ Autosuma →<br>I Rettenar →<br>Ø Borrar →<br>E | Compan<br>Company<br>Condenar y<br>Buscar y<br>filtrar * seleccionar<br>selection | v Analizar<br>Analizar<br>datos<br>Análisis |
|----------------------------------------------------------------------------------------------------|-------------------------------|------------------|-------------------------------------------------|-----------------------------------------------------------------------------------|---------------------------------------------|
|                                                                                                    |                               |                  |                                                 |                                                                                   |                                             |
| HERRAMIENTA DE EVALUACIÓN DE RIESGOS                                                                                                    | D                             | c.               | , F                                             | u                                                                                 | n                                           |
| EJE 2: AMENAZAS                                                                                                    |                               | 1                |                                                 |                                                                                   |                                             |
| 💌 En este apartado se deberán registrar las amenazas a las que ha estado sujeta la persona en riesgo o bien, la orga                                                                                                    | nización,                     |                  |                                                 |                                                                                   |                                             |
| <ul> <li>En este apartado se deberán registrar las amenazas a las que ha estado sujeta la persona en riesgo o bien, la orga colectiva/o, red o medio de comunicación.</li> <li>Entendiendo por amenaza la manifestación de la voluntad de causar algún tipo de humanos, periodista, familiar de una persona desaparecida o victima de feminicidic verbales electrónicos o de cualquier otra índi tiene el nom</li> </ul>                                                                                                    | nización,<br>de Exc<br>bre de | cel qu<br>e Ame  | e<br>-                                          |                                                                                   |                                             |
| <ul> <li>En este apartado se deberán registrar las amenazas a las que ha estado sujeta la persona en riesgo o bien, la orgu colectiva/o, red o medio de comunicación.</li> <li>Entendiendo por amenaza la manifestación de la voluntad de causar algún tipo de humanos, periodista, familiar de una persona desaparecida o victima de feminicidid verbales electrónicos o de cualquier otra índu internet de la organización, medio de comunicación o lugar de nazas</li> </ul>                                                                                                    | nización,<br>de Exc<br>bre de | cel qu<br>e Ame  | e<br>-                                          |                                                                                   |                                             |
| En este apartado se deberán registrar las amenazas a las que ha estado sujeta la persona en riesgo o bien, la org<br>colectiva/o, red o medio de comunicación.<br>Entendiendo por emenaza la manifestación de la voluntad de causar algún tipo de<br>humanos, periodísta, familiar de una persona desaparecida o víctima de feminicidia<br>verbales electrónicos o de cualquier otra índi<br>ie ha llevado a cabo algún allanamiento de la organización, medio de comunicación o lugar do<br>la sido víctima de agresiones verbales.                                                                                                    | nización,<br>de Exc<br>bre de | cel qu<br>e Ame  | e<br>                                           |                                                                                   |                                             |
| En este apartado se deberán registrar las amenazas a las que ha estado sujeta la persona en riesgo o bien, la org<br>colectiva/o, red o medio de comunicación.<br>Entendiendo por amenaza la manifestación de la voluntad de causar algún tipo de<br>humanos, periodísta, familiar de una persona desaparecida o víctima de feminicidio<br>verbales electrónicos o de cualquier otra ind<br>ie ha llevado a cabo algún allanamiento de la organización, medio de comunicación o lugar do<br>la sido víctima de agresiones verbales.<br>as agresiones verbales han tenido una marcada conotación por el hecho de ser mujer (insultos que son más frecuentes en las<br>nujeres que en los hombres). | nización,<br>de Exc<br>bre de | cel qu<br>e Ame  | e<br>                                           |                                                                                   |                                             |

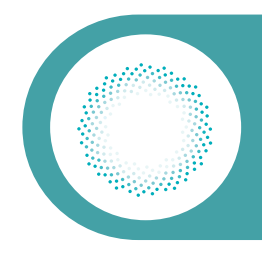

### ¡RECUERDA!

Una amenaza es la manifestación de la voluntad de causar algún tipo de daño a la persona defensora de derechos humanos, periodista, madre o familiar de una persona desaparecida o víctima de feminicidio expresada por diversos medios: escritos, verbales electrónicos o de cualquier otra índole.

7. Lee las preguntas detenidamente, reflexiona y selecciona "**sí" o "no"**. Para ello te vas a situar en la celda ubicada al lado de cada criterio y notarás que hay un ícono gris; en él debes dar clic y se desplegarán las dos opciones, como se muestra a continuación:

| Autoguardado 💽 🗑 🌮 👘 🥱 v 📴 🤕 3.5 Herramienta Evaluación de Ruesgos Cambios 16062? • 🛛 🥠 Buscur                                                                                                    |                      |                          | Katia O                                        | - 0 x                        |
|----------------------------------------------------------------------------------------------------|----------------------|--------------------------|------------------------------------------------|------------------------------|
| Archivo Inicio Insertar Dibujar Disposición de página Fórmulas Datos Revisar Vista Ayuda Acrobat                                                                                                    |                      |                          | 🖻 Compartir                                    | Comentarios                  |
| $\begin{array}{c c c c c c c c c c c c c c c c c c c $                                                                                                    | Insertar Eliminar Fo | mato<br>→ Borrar →<br>€  | Ordenar y<br>filtrar * seleccionar *<br>dición | Analizar<br>datos<br>Anklois |
| 815 - i X / fr No                                                                                                    |                      |                          |                                                |                              |
| Spotlight William William Will | B                    | E F                      | G                                              | H                            |
| 6 HERRAMIENTA DE EVALUACIÓN DE RIESGOS                                                                                                    | Da                   | r clic en el             | ícono gr                                       | is y se-                     |
| 9 EJE 2: AMENAZAS                                                                                                    | lec                  | cionar "sí'              | " o "no".                                      |                              |
| colectiva/o, red o medio de comunicación.<br>Entendiendo por amenaza la manifestación de la voluntad de causar algún tipo de daño a la persona defensora de derech<br>humanos, periodista, familiar de una persona desaparecida o victima de feminicidio expresada por diversos medios: escrit<br>13 verbales electrónicos o de cualquier otra índole.<br>14                                                                                                    | os<br>os,            |                          |                                                |                              |
| 15 Se ha llevado a cabo algún allanamiento de la organización, medio de comunicación o lugar donde se realiza la labor. No                                                                                                    |                      |                          |                                                |                              |
| 16 Ha sido víctima de agresiones verbales. Sí                                                                                                    |                      |                          |                                                |                              |
| Las agresiones verbales han tenido una marcada conotación por el hecho de ser mujer (insultos que son más frecuentes en las 17 mujeres que en los hombres). Sí                                                                                                    |                      |                          |                                                |                              |
| Análisis de Contexto Amenazas Incidentes y mapeo de actores Capacidades y vulnerabilidades Nivel del riesgo Plan de protección                                                                                                    | Lista contexto       | actores   Lista plan   I | Fórmulas 🛛 🛞 🗉                                 | *<br>*                       |
| Lato                                                                                                    |                      |                          | I III                                          | + 120%                       |
| 🛫 🔎 Escribe aquí para buscar 🛛 🔍 🖽 💁 🧐 🛤 🖷 🥵 🛤 😈 🙂 💽 😒                                                                                                    | 🧔 19°C               | ^ @ # ¥ @                | 🧟 🕸 🖑 ESP                                      | 01:51 p.m.<br>17/06/2021     |

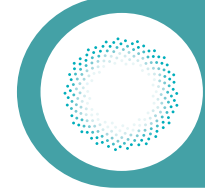

8. A continuación, deberás abrir la siguiente hoja de Excel correspondiente al Eje 3: Incidentes y mapeo de actores. Aquí debes registrar todos los incidentes de seguridad a los que te hayas enfrentado tú, o tu red, colectiva/o, medio de comunicación u organización: amenazas que efectivamente se hayan materializado.

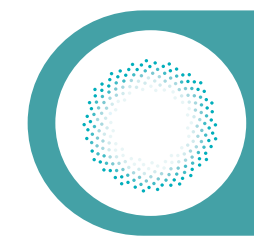

### **¡NO OLVIDES!**

Los incidentes de seguridad se definen como cualquier hecho o acontecimiento fuera de lo común que podría afectar la seguridad personal, de la colectiva/o, red u organización. Los incidentes de seguridad son todas aquellas amenazas declaradas y materializadas, y deben registrarse en orden cronológico.

| Autoguardado 🧿                                                                | 005.                                                                                                    | • (* <b>8 • 1</b> 2 •                       | 3.5 Herramienta Evaluación de Riesgos-C                                         | ambios-160621 - 😥                                   | Buacar                                             |                                                                      | Katia O                                                                                                    | . 60                        | - 6                          | x        |
|-------------------------------------------------------------------------------|----------------------------------------------------------------------------------------------------|---------------------------------------------|---------------------------------------------------------------------------------|-----------------------------------------------------|----------------------------------------------------|----------------------------------------------------------------------|----------------------------------------------------------------------------------------------------|-----------------------------|------------------------------|----------|
| Archivo Inicio                                                                | Insertar I                                                                                                    | Dibujar Disposición de pá                   | gina Fórmulas Datos Revis                                                       | ar Vista Ayuda Acro                                 | bat                                                |                                                                      | đ                                                                                                    | Compartir                   | Com                          | entarios |
| Pegar 🖉 - Circ<br>N<br>Portapopeles 6                                         | ularStd-Book<br>K S = 🗄<br>Fuen                                                                                                    | • 10 • A' A' ≡ ≡<br>∃ • Ø • ▲ • ≡ ≡<br>tr 5 | III 왕··· (한 Austar texto)<br>III III III Combinar y centrar<br>Alineación       | - General -<br>- \$ - % 000 *# 47                   | Formato<br>condicional ~ como tabla ~<br>5 Estilos | Estilos de<br>celda - Celdas                                         | ∑ Autosuma ~ Ž<br>Reilenar ~<br>Ø Borrar ~ Drdenar y B<br>filtrar ~ sele<br>Edición                                | D<br>luscar y<br>rccionar * | Analizar<br>datos<br>Anélois | ~        |
| G24 - i                                                                       | $\times \checkmark$                                                                                                    | fr                                          |                                                                                 |                                                     |                                                    |                                                                      |                                                                                                    |                             |                              | *        |
| A<br>Spotlig<br>P<br>P<br>P<br>P<br>P<br>P<br>P<br>P<br>P<br>P<br>P<br>P<br>P | va<br>ght the second second secon | Llena<br>siem<br>al ma<br>Todo<br>para      | ar todos los ca<br>pre del incida<br>ás antiguo.<br>s los campo<br>que escribas | ampos requ<br>ente más r<br>os tienen<br>lo que req | ueridos,<br>eciente<br>espacio<br>uieras.          | ún que podría afectar a la seguri<br>en orden cronológico (del más r | G<br>dad personal, del colectivo,<br>eciente al más antiguo)<br>¿Quién lo hizo? Nombrar a<br>la persona agresora y | н                           |                              |          |
| 15 Número de i                                                                | ncidente                                                                                                    | Fecha (reigned a más antiguo)               | (directa/indirecta)                                                             | ¿Qué paso?                                          | ¿Dónde?                                            | ¿Quién o quiénes fueron<br>las personas afectadas?                   | nombrar el impacto que<br>tiene esta persona en el<br>ejercicio de su labor                                        |                             |                              |          |
| 16                                                                            | -                                                                                                    |                                             |                                                                                 | 1                                                   |                                                    |                                                                      |                                                                                                    |                             |                              |          |
| 17                                                                            |                                                                                                    |                                             |                                                                                 |                                                     |                                                    |                                                                      |                                                                                                    |                             |                              |          |
| 18                                                                            |                                                                                                    |                                             |                                                                                 |                                                     |                                                    |                                                                      |                                                                                                    |                             |                              |          |
| - Anális                                                                      | sis de Context                                                                                                    | to Amenazas Incident                        | es y mapeo de actores Capacid                                                   | lades y vulnerabilidades                            | Nivel del riesgo   Plan de p                       | rotección   Lista contexto-actore                                    | is Lista plan Fórmulas                                                                                             | 🕘 💷                         | 1                            |          |

**9.** En esta misma hoja encontrarás un apartado para que registres los actores, es decir, aquellas personas, instituciones u organizaciones que pueden apoyarte, afectarte o perjudicarte en el ejercicio de tu labor.

¡RECUERDA!

Es muy importante que identifiques a la totalidad de actores aliados, los opuestos a tu labor y aquellos que son neutrales.

10. El registro de actores lo deberás realizar haciendo clic en el ícono gris de las celdas ubicadas al lado de cada pregunta sobre los actores aliados, opuestos o neutrales. Al dar clic en el ícono gris, se desplegará una lista con diferentes opciones a fin de que elijas los que consideres que aplican en tu caso. Deberás repetir este ejercicio en todas las celdas que sean necesarias.

En caso de que exista algún actor que aplique a tu caso y que no esté previsto en la lista de opciones, inclúyelo de manera directa en la última celda de color azul clarito, escribiendo de manera directa en tu teclado, según se muestra a continuación:

| Autoguardado 💽 🚦                                                                                                    | 3 7- 8                                                                                                    | 👻 😰 🗢 3.5 Herramient                   | a Evaluación de Riesgos-Cambio               | s-160621 • 😥                              | Bascar                                                                     |                      |                                   |            | Katia O                              | m                                         | - 6               | x        |
|----------------------------------------------------------------------------------------------------|----------------------------------------------------------------------------------------------------|----------------------------------------|----------------------------------------------|-------------------------------------------|----------------------------------------------------------------------------|----------------------|-----------------------------------|------------|--------------------------------------|-------------------------------------------|-------------------|----------|
| Archivo Inicio Inse<br>Pegar 2 -<br>Protapopeles /6<br>B24 - 1 2                                                                                                    | rtar Dibujar<br>-Book = 10 =<br>È = III = 🖉<br>Fuerte<br>- fre pr                                                                              | Debes dar<br>plegará ur<br>cionar lo c | clic en el íd<br>la una la lis<br>lue consid | cono gris<br>sta, pued<br>eres, o b       | y se des-<br>les selec-<br>ien, ano-                                       | stilos de<br>ceida * | sertar Eliminar Formato<br>Celdas | ∑ Autosuma | Ordenar y<br>filtrar * se<br>Editiôn | Compartir<br>O<br>Buscar y<br>teccionar * | Analizar<br>datos | entarios |
| A A 22 The set                                                                                                    | 3<br>() Santa<br>Renadón ve registrari                                                                                                    | tar en los<br>otro actor<br>hay espaci | recuadros<br>que no es<br>o para tex         | azul cla<br>sté en la<br>to libre.        | lista, allí                                                                | G<br>dens            | н                                 | 1: 3       | ĸ                                    | 1.                                        | M                 |          |
| Precosarianteciones<br>aladas que puedas president<br>en aladas que puedas president<br>en aladas que puedas president<br>en aladas que puedas president<br>de servadas de la companya de<br>presonazinatitaciones tienes<br>el interis de que la parronas<br>defessoras, a periodistas,<br>colectivos/as en la biograda<br>de verdad o justicia<br>derteregan su biolo <sup>2</sup> , dictio<br>a sobre aciones en contra<br>en colocitivos / as en la biograda<br>de servada de la ferminaria<br>de servada de terminaria<br>de servada de terminaria<br>de sistema el terminaria<br>de sistema el terminaria<br>de sistema el terminaria<br>de sistema el terminaria<br>de sistema el terminaria<br>de sistema de terminaria<br>de sistema de terminaria<br>de sistema de terminaria<br>de sistema de terminaria<br>de sistema de terminaria<br>de sistema de terminaria | Persona periodistas<br>Pratica Pedral<br>Matina deglas<br>Pentren postete<br>Pentren postete<br>Pentren<br>Enpresambo<br>Serviderante patrices | Vinitaria<br>V                         | Panunas perioditas.<br>Ejidatarios           | Medio de comunicación<br>Medio: degla des | Organismos internacionales<br>Orimen organizado-<br>(actores no estatales) | •                    |                                   |            |                                      |                                           |                   |          |
| reetrate:<br>a Existe<br>personas/instituciones que<br>tienen una postura neutral<br>unfe los incidentes<br>presentados o amenazas? No<br>un aladas/o, no soo<br>Análisis de                                                                                                    | Contexto   Amen                                                                                                    | azas Incidentes y mapeo o              | e actores Capacidades                        | vulnerabilidades N                        | Ivel del riesgo I Plan de                                                  | protección           | Lista contexto-actore             | Lista plan | Fórmulas                             |                                           |                   |          |

**11.** Ahora, abre la hoja de Excel **Eje 4: Capacidades y vulnerabilidades**, en la que podrás observar unas gráficas que son el resultado del análisis de las respuestas que diste anteriormente. Las gráficas se generan de manera automática, tú no tienes que mover nada.

Las gráficas te sirven para observar visualmente los resultados de las respuestas que diste y que automáticamente se clasificaron en las capacidades y vulnerabilidades divididas por: análisis del entorno, redes de apoyo, riesgos jurídicos, riesgos digitales, autocuidado, cuidado colectivo, y el conjunto de capacidades y vulnerabilidades individuales, organizacionales o comunitarias.

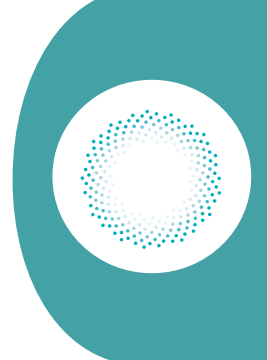

#### **¡RECUERDA!**

Las capacidades hacen referencia a aquellas fortalezas que se tienen dentro de una organización, un medio de comunicación, un centro de trabajo, una colectiva o en la comunidad en la que trabajas o realizas tu labor.

Las vulnerabilidades son los puntos débiles en la seguridad que hacen que, si se cumple una amenaza, ésta cause más daños, así como todos los factores que hacen que sea más probable que el daño se materialice o que resulte en un perjuicio. Las vulnerabilidades no son una característica de las personas, sino una característica de su entorno que las coloca en escenarios que limitan el ejercicio de sus derechos en igualdad de circunstancias.

Se mostrará también una gráfica donde podrás ver el porcentaje de amenazas con base en tus respuestas. Recuerda que entre más vulnerabilidades tengamos más posibilidades hay de que las amenazas se materialicen.

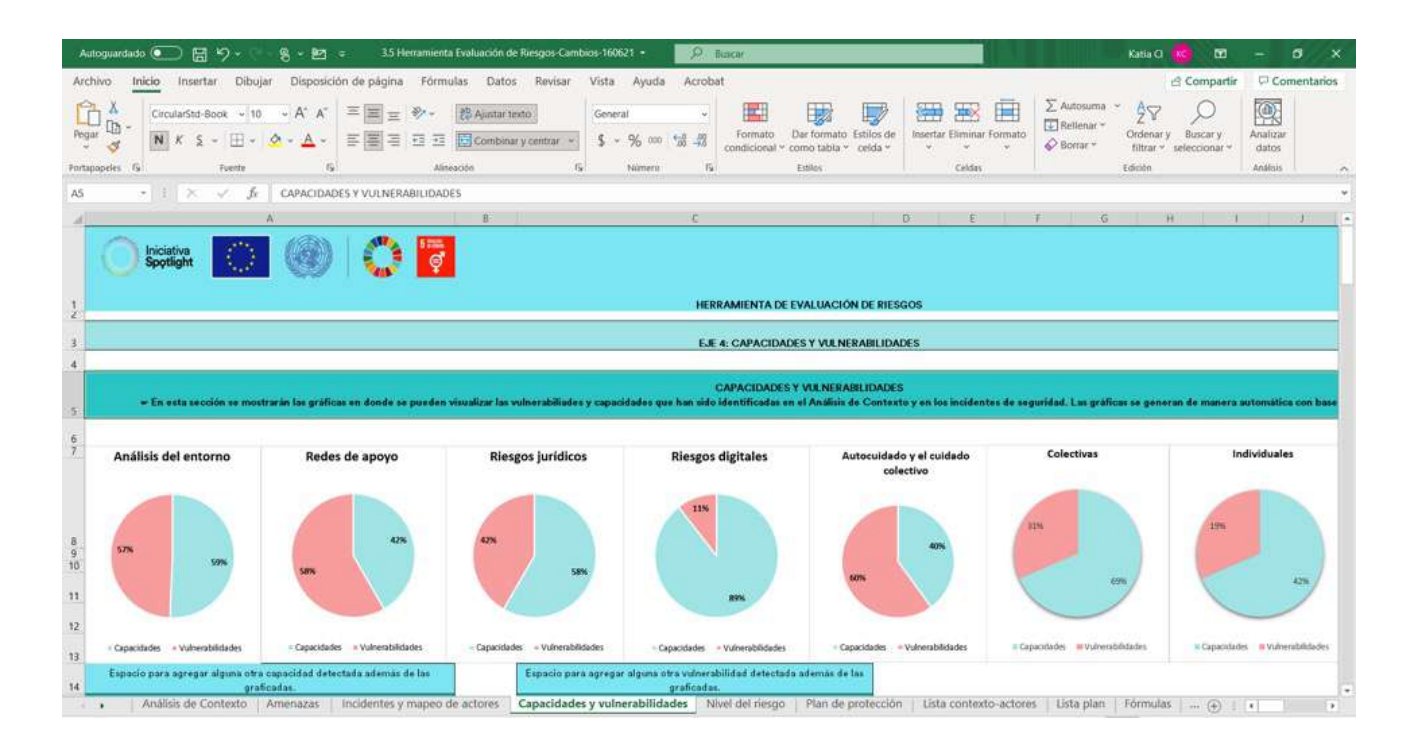

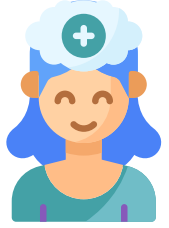

Observa y analiza esta información. Al analizar el riesgo debemos preguntarnos: ¿Qué puedo hacer para que las vulnerabilidades se conviertan en capacidades y así poder disminuir el riesgo? ¿Qué acciones debo tomar o qué acciones debemos implementar desde la colectiva/o red, organización o medio de comunicación?

**12.** En la siguiente hoja de Excel **Eje 5: Nivel de riesgo**, encontrarás que con base en tus respuestas y los promedios obtenidos para las amenazas, vulnerabilidades y capacidades, si tu riesgo es: alto, medio o bajo.

El archivo de Excel, de forma automática, realiza la multiplicación de amenazas por vulnerabilidades y el resultado de éstas se divide entre el de capacidades para calificar cuantitativamente el nivel del riesgo. Es muy importante que consideres todos los elementos cualitativos y la combinación de ambos al momento de hacer el plan de protección (que se aborda en el punto número 13).

El nivel de riesgo se calcula de manera automática y aparecerá con el color marcado con base en los cálculos realizados en la hoja de Excel:

| ALTO  |
|-------|
| MEDIO |
| BAJO  |

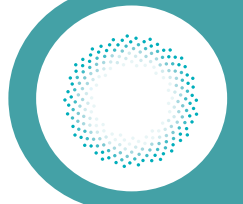

### ¡RECUERDA!

El riesgo es circunstancial porque depende del contexto; es cambiante porque se modifica cuando suceden eventos relevantes, como una nueva amenaza o una variación en las vulnerabilidades. Por ello, la evaluación del riesgo se debe hacer de modo regular cada tres meses o cuando se presenten nuevas amenazas o vulnerabilidades.

| Autoguardado 💽 🛗 🏷 + 🔄 🍕 + 🛃 = 3.5 Herramienta Evaluación de Riesgos-Cambios-160621 + 🗾                                                                                                    | D Builcar                                           |                                                | Katia Ci 🚾 🖬                                     | - 0 X                     |
|----------------------------------------------------------------------------------------------------|-----------------------------------------------------|------------------------------------------------|--------------------------------------------------|---------------------------|
| Archivo Inicio Insertar Dibujar Disposición de página Fórmulas Datos Revisar Vista Ayuda Acrobat                                                                                                    |                                                     |                                                | 년 Compartir                                      | Comentarios               |
| March         ConcutarSub-Book         v 10         v A*         Fill         E         E <th< td=""><td>Cardias</td><td>∑ Autosuma ←<br/>Relienar ←<br/>Ø Borrar ←<br/>Er</td><td>Drdenar y<br/>Buscar y<br/>filtrar * seleccionar *</td><td>Analizar<br/>datos</td></th<> | Cardias                                             | ∑ Autosuma ←<br>Relienar ←<br>Ø Borrar ←<br>Er | Drdenar y<br>Buscar y<br>filtrar * seleccionar * | Analizar<br>datos         |
| A17 - i × ✓ fr Alto                                                                                                    |                                                     |                                                |                                                  | ٠                         |
| A                                                                                                    | В                                                   |                                                | C D                                              | E *                       |
| Iniciativa<br>Spotlight IIII IIIIIIIIIIIIIIIIIIIIIIIIIIIIIII                                                                                                    |                                                     |                                                |                                                  |                           |
| 9 EJE 5: NIVEL DE RIESGO                                                                                                    |                                                     |                                                |                                                  |                           |
| 12<br>13<br>14<br>• En esta sección se mostrarán los resultados del nivel del riesgo (alto, medio, t                                                                                                    | ojajo)                                              |                                                |                                                  |                           |
| RIESGO = AMENAZAS X VULNERABILIDADES<br>CAPACIDADES                                                                                                    |                                                     |                                                |                                                  |                           |
| 15                                                                                                    |                                                     |                                                |                                                  |                           |
| 16 Niver de Riesgo                                                                                                    |                                                     |                                                |                                                  |                           |
| 17 Alto                                                                                                    | Area del gráfico                                    | ĺ.                                             |                                                  |                           |
| 18 Medio                                                                                                    |                                                     |                                                |                                                  |                           |
| Bajo<br>20                                                                                                    |                                                     |                                                |                                                  |                           |
| Análisis de Contexto Amenazas Incidentes y mapeo de actores Capacidades y vulnerabilidades Nivel d                                                                                                    | lel riesgo Plan de protección Lista contexto-actore | is Usta plan Fe                                | órmulas 🛛 🛞 📋                                    | 4 F                       |
| Litto                                                                                                    |                                                     | I                                              | · · · · · · · · · · · · · · · · · · ·            | <b>1</b> + 120%           |
| 🗉 🔎 Escribe aquí para buscar 🛛 O 🗄 💶 🗿 🔚 📲 🗿                                                                                                    | 🙂 💽 📮 🔕 📕 🔺 १९९८ 🔨                                  | © ₩ ♥ ♠                                        | 🧟 🕬 💣 ESP                                        | 0/248 p. m.<br>17/06/2021 |

**13.** Por último, abre la siguiente hoja de Excel **Eje 6: Plan de protección.** 

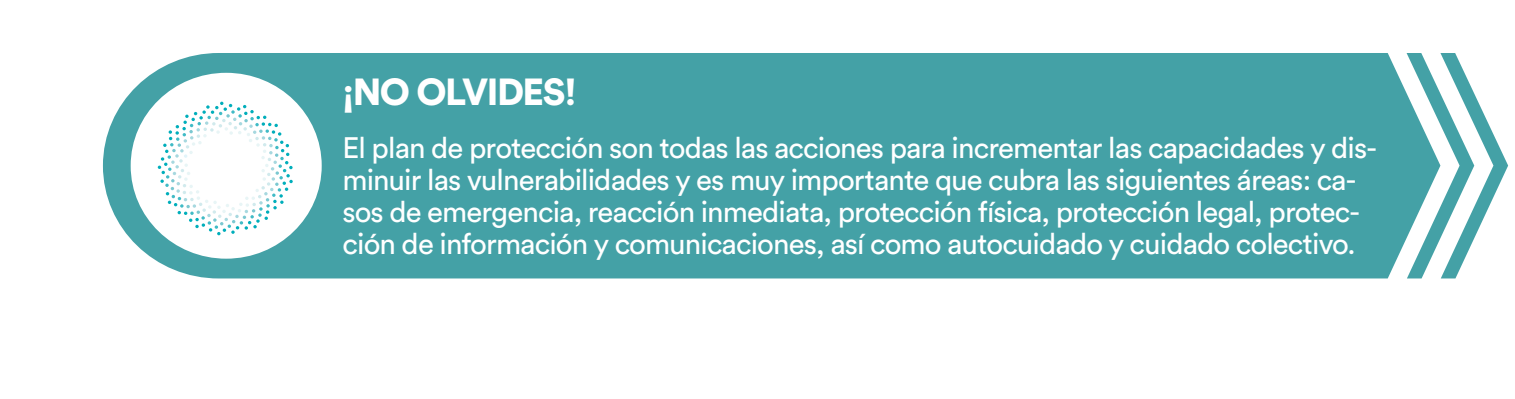

Es relevante hacer énfasis en que en cada una de las medidas del plan de protección se consideren aspectos como: género, discapacidades, pertenencia a alguna comunidad indígena, afrodescendencia, persona de la comunidad de la diversidad sexual y de género (LGB-TIQA+), persona migrante o cualquier otra característica. Recuerda considerar también si el plan es para una colectiva/o urbana/o o rural, un medio de comunicación urbano o rural, una persona periodista independiente o una colectiva/o, madre/familiar o red de familias de personas desaparecidas o víctimas de feminicidio.

En la hoja de Excel sobre el plan de protección encontrarás algunas sugerencias de medidas de protección para cada apartado: protección en casos de emergencia o reacción inmediata; protección física; protección legal; protección de la información y las comunicaciones, y autocuidado y cuidado colectivo; solo debes dar clic en el ícono gris y allí se desplegarán. Después, sólo debes seleccionar las que consideres más apropiadas. También hay espacios en blanco para que anotes de forma libre más medidas de protección que no estén contempladas y que sean apropiadas para tu caso particular.

| Autogua                                                                              | ardado 💽 🗟 🏷 v 👘 🤹 🐮 a 3.5 Herramienta Evaluación de Riesgos-Cambios-160621 • 🗾 🔎 in Burca                                                                                                    | 2                                   |                           |                        |                      |                                 | Katia G                                                                        | - 0                                      | ×                 |
|--------------------------------------------------------------------------------------|----------------------------------------------------------------------------------------------------|-------------------------------------|---------------------------|------------------------|----------------------|---------------------------------|--------------------------------------------------------------------------------|------------------------------------------|-------------------|
| Archivo<br>Pegar                                                                     | Inicio     Insertar     Dibujar     Disposición de página     Fórmulas     Datos     Revisar     Vista     Ayuda     Acrobat       0     Circula/Std-Book     10     A'     A'     =     =     =     @     @     @     @     #     #       0     N     K     S     *     Image: Signal Acrobat     Image: Signal Acrobat     #     #     #     #     #     #     #     #     #     #     #     #     #     #     #     #     #     #     #     #     #     #     #     #     #     #     #     #     #     #     #     #     #     #     #     #     #     #     #     #     #     #     #     #     #     #     #     #     #     #     #     #     #     #     #     #     #     #     #     #     #     #     #     #     #     #     #     #     #     #     #     #     #     #     #     #     #     #     #     #     #     #     #     #     #     #     #     #     #     #     #     #     #     #    | Dar format<br>como tabla<br>Estilos | e Estilos de<br>• celda • | Insertar Elimi<br>Cold | as                   | ∑ Autosuma                      | Compartir<br><sup>*</sup> ∠<br>Ordenar y<br>filtrar * seleccionar *<br>Edición | Comenta<br>Analizar<br>datos<br>Análisis | arios             |
| A19                                                                                  | - 🕴 🗄 🔀 🗸 🧳 🥼 Establecer un protocolo en el que todas las personas de la familia o personas de confianza sepan que de                                                                                                    | rben hacer,                         | a que institu             | ición/organiza         | ción recurrir        | en caso de un hi                | allanamiento.                                                                  |                                          | ٣                 |
| 4                                                                                    | A                                                                                                    | 8                                   | c                         | D                      | e i                  | r i                             |                                                                                |                                          |                   |
| 8                                                                                    | HERRAMIENTA DE EVALUACIÓN DE RIEBGUS                                                                                                    |                                     |                           |                        | De                   | bes d                           | ar clic en                                                                     | el íco                                   | )-                |
| 14<br>15<br>De cas<br>cuida<br>d<br>mig                                              | FLAN DE PROTECCION     Con base an el hivel de risego se enumerardin alguna seciónes que se puedan desarrollar dentro del plan de protección     scripción de acciones para incrementar las capacidades y desminuir las vulnerabilidades que cubran las siguientes áreas:     os de emergencia, reacción inmediata, protección fisica, legal, de información y comunicaciones, así como autocuidado y     de colectivo. E relevante hacer enfanis que en cada una de las medidas se consideren appentor la relevante scoren; género,     liscapacidades, pertenecía a alguna comunidad indigena, afromexicana, persona de la comunicación urbano o rural, una persona     pariodato independiente o una colectivio urbano o rural, un medio de comunicación urbano o rural, una persona     pariodato independiente o una colectivio and mader/famillar o red de familias de personas desparecidas o vicinas de |                                     |                           |                        | Pu<br>qu<br>an<br>de | edes<br>e con<br>otar e<br>abaj | seleccior<br>sideres, c<br>n los recu<br>o alguna                              | har le<br>bier<br>Jadro<br>otra          | o<br>1,<br>s<br>a |
| 10                                                                                   | teniniscicilo.                                                                                                    |                                     |                           |                        | ma                   | dida                            |                                                                                | nece                                     | -                 |
| 18 Prote                                                                             | cción en casos de emergencia o reacción inmediata                                                                                                    |                                     |                           | <b>•</b> 1             | inc                  |                                 | que sea                                                                        |                                          |                   |
| 19 recurr                                                                            | ecer un protocolo en el que todas las personas de la familia o personas de conSanza sepan que deben hacer, a que institución/organización<br>r en caso de un hallanamiento.                                                                                                    | -                                   |                           | •                      | sar                  | na y c                          | que no e                                                                       | ste e                                    | n                 |
| Establecer un<br>Contar con un                                                       | protocilo en el que todas las personas de la familia o personas de conflanza sepan que deben hacer, a que institución/isrganzación recumir en caso de un hallanamiento.<br>Jugas seguis en el cual se puedan respuedar esque de tener que salis de la vivienda o el lugar en donde se realiza la labor.                                                                                                    |                                     | •                         |                        | Ia                   | lista, a                        | alli nay e                                                                     | space                                    | 0                 |
| Establecer pal<br>Tener a la mar<br>Establecer nor<br>Determinar si<br>21 - E VTINDI | data dare par comunicante con sur die appriven casse de metoder suit de la invende del lugar en donder e malar la biser.<br>La metodia de metodia de metoder ante la casse parte de particular poster de contente, en cassezion e metodia de<br>comunicante estatementes per metode de dependivor e aplacaciones en casse de metoda, posterar a providera pendidada.                                                                                                    | le la contunida                     | ÊĴ                        |                        | pa                   | ra text                         | to libre.                                                                      |                                          |                   |
| 22 Gener<br>Deterr<br>persor                                                         | ar un directorio de emergencia que contemple nómeros de instituciones o personas de su red de apoyo.<br>ninar i en la emergencia existe alguna caracteristica, además del ejercicio de la labor que vincule el incidente de gravedad con un ataque<br>al por raxones de ajenca, de autoacincion indigena, atomesicana, migrante, persona de la comunidaad LGBTINOA o de alguna persona con<br>Analisis de Contexto Amenazas Incidentes y mapeo de actores Capacidades y vulnerabilidades Nivet del riesgo                                                                                                    | Plan de                             | protección                | Lista cont             | exto-actore          | s – Lista plan                  | Fórmulas 🛞 :                                                                   |                                          |                   |

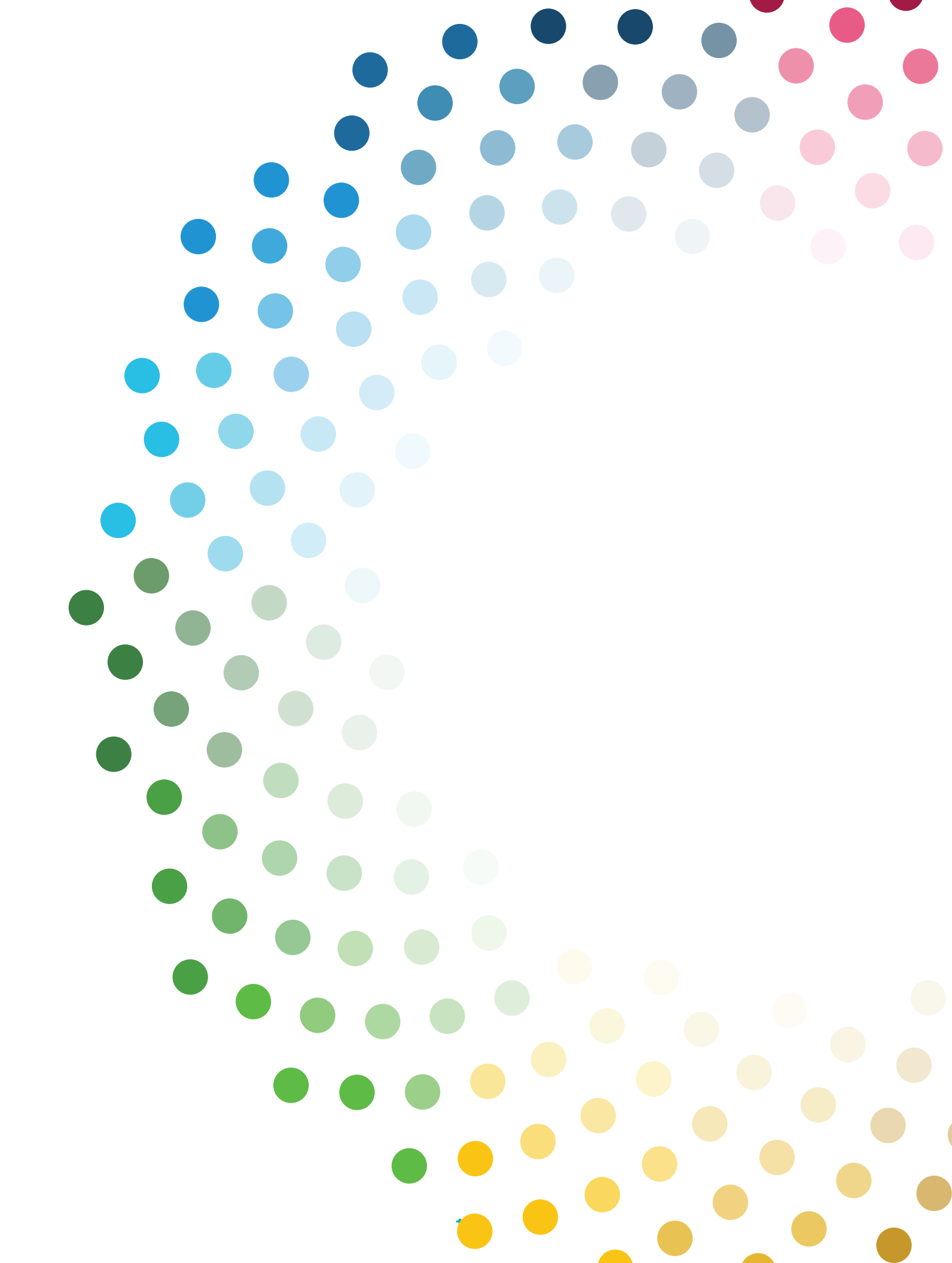

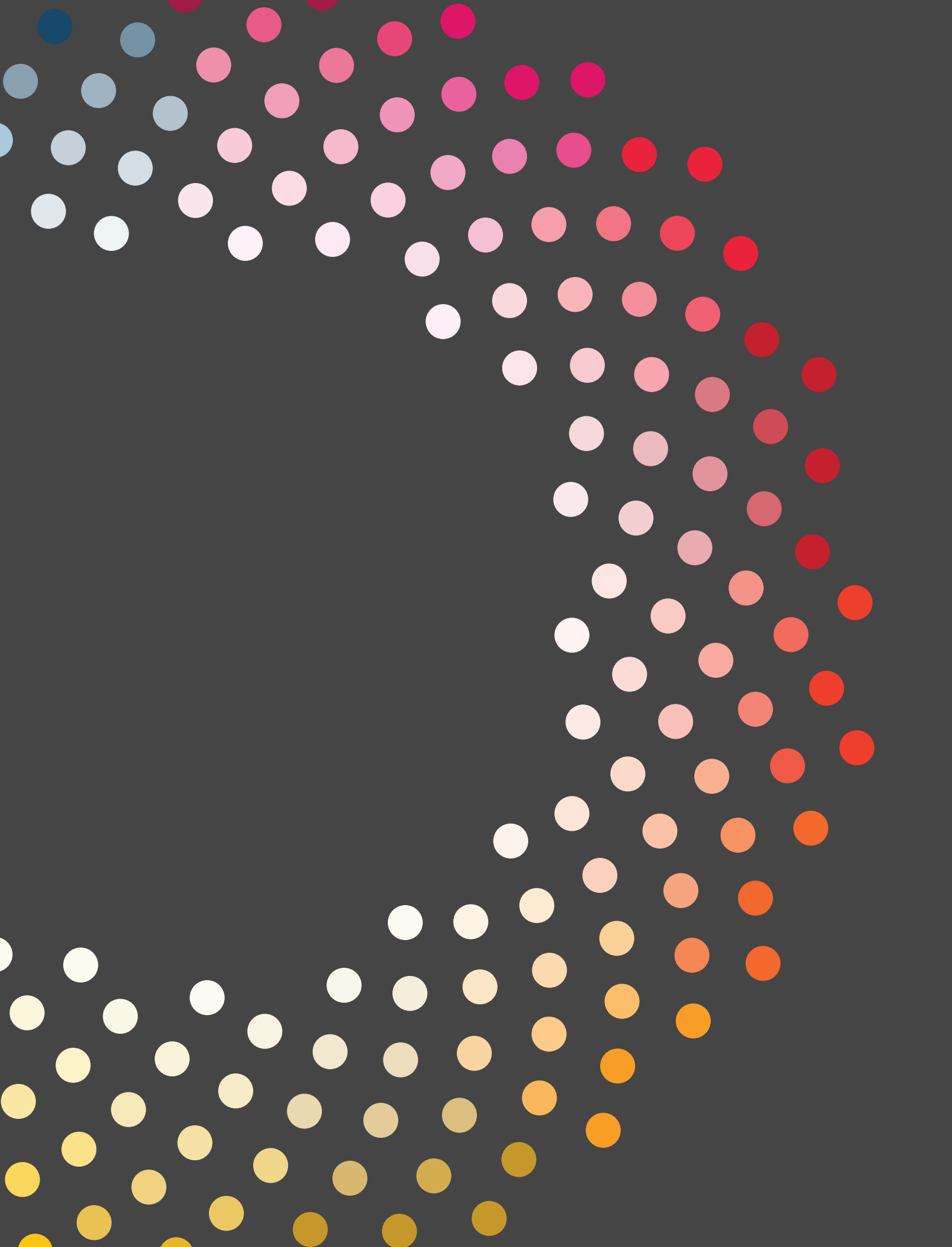